| FG-Kontroll × +                                              |                                                                            |                                                                  |                                | – ō ×                |
|--------------------------------------------------------------|----------------------------------------------------------------------------|------------------------------------------------------------------|--------------------------------|----------------------|
| ← → C                                                        |                                                                            |                                                                  |                                | 🍳 🖈 🖬 🖈 🚺 Oppdater 🔅 |
|                                                              |                                                                            |                                                                  | Thomas Jensen   Frikontroll    | Î                    |
|                                                              | OVERSIKT FORESPØRSLI                                                       | R                                                                |                                |                      |
|                                                              |                                                                            | SØK ETTER BYGG ELLER EIENDOM                                     | Skriv inn i feltene for å søke |                      |
|                                                              | FORETAKETS KUNDER                                                          | FORETAKETS ANLEGG                                                | UFERDIGE RAPPORTER             |                      |
|                                                              | Alle Foretak Privatpersoner                                                | Elanlegg                                                         | Elanlegg                       |                      |
|                                                              | Søk etter kunde                                                            | Søk etter anlegg                                                 | Fant ingen uferdige rapporter  |                      |
|                                                              | Ingen treff                                                                | løgen treff                                                      |                                |                      |
|                                                              |                                                                            |                                                                  |                                |                      |
| Skal du søke og «<br>tidligere er regist<br>anlegg» dersom o | gjenbruke» eksisterer<br>rert i løsningen kan d<br>litt foretak er knyttet | nde anlegg som<br>u søke via «foretakets<br>som kontrollforetak, |                                |                      |

Revidert 12.12.2021

eller søke via «Meny, Søk etter anlegg»

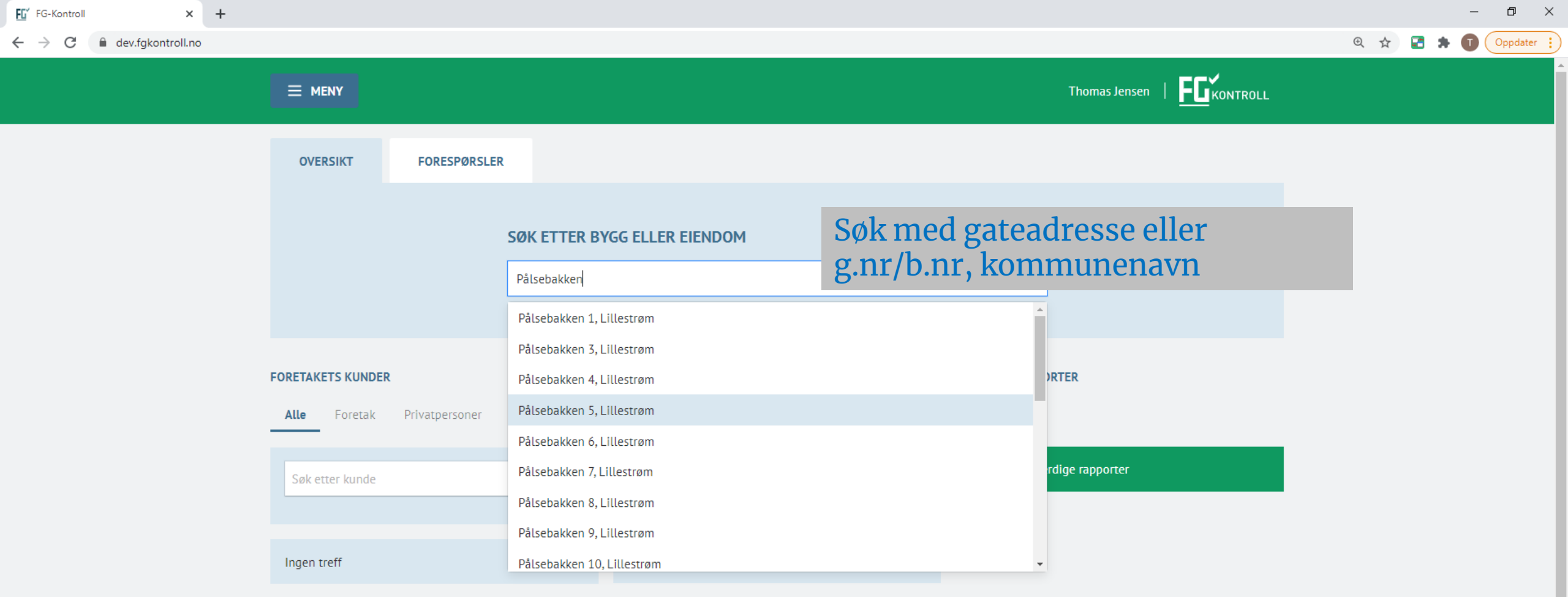

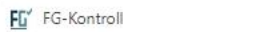

C

 $\leftrightarrow$ 

×

o ×

🔍 🕁 🛃 🗯 🚺 Oppdater 🚦

Thomas Jensen | FEKONTROLL

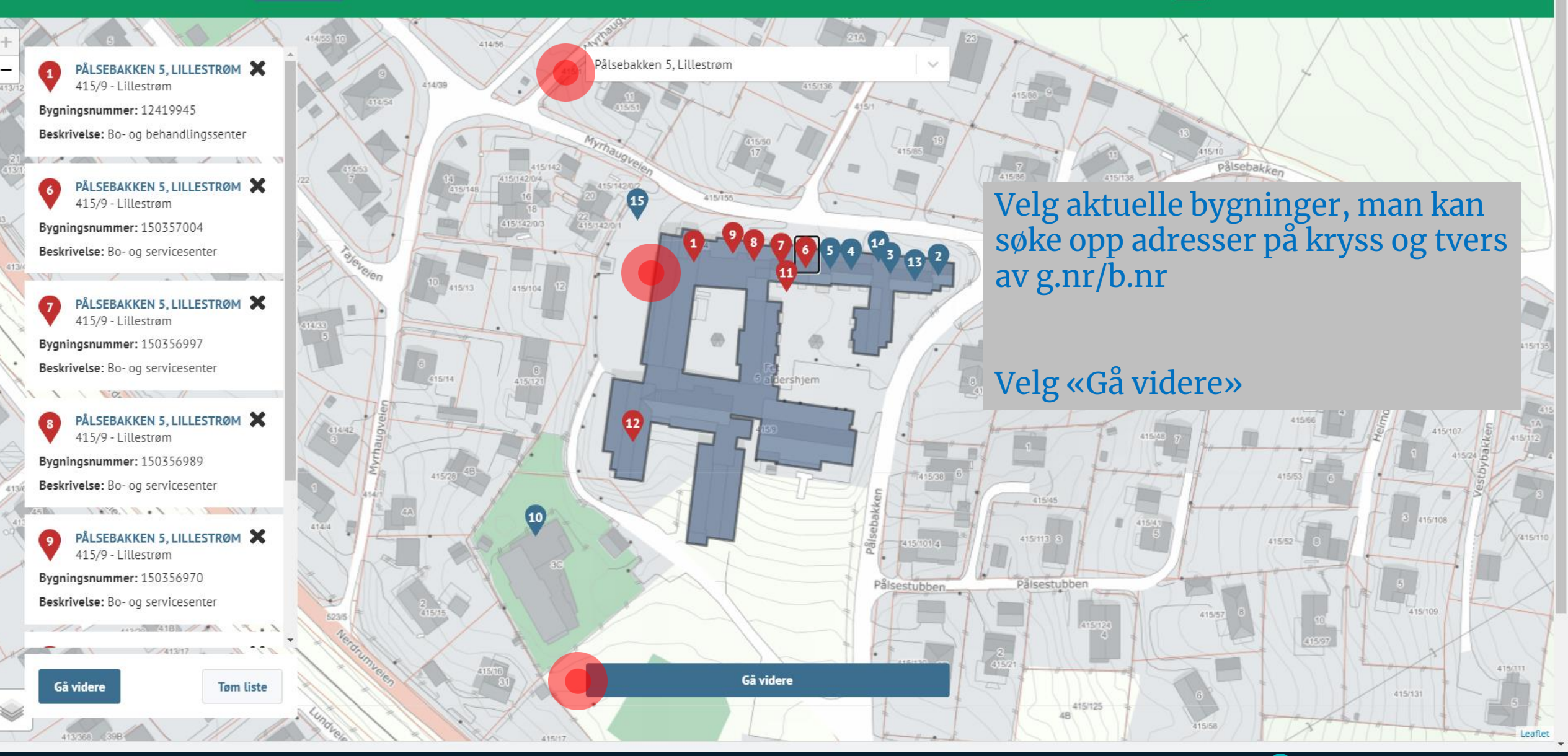

🔍 🕁 🛃 🛸 🚺 🗘 Oppdater 🚦

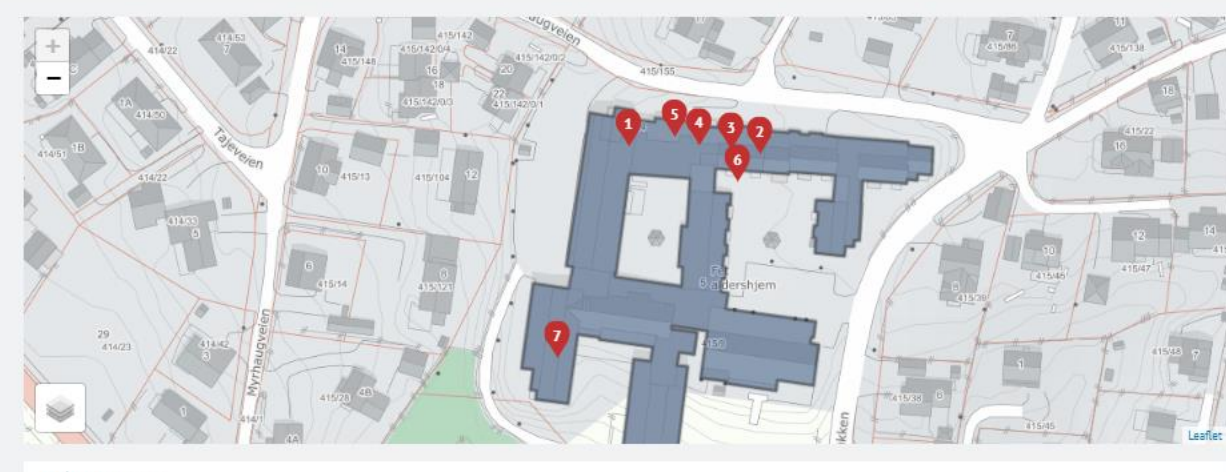

### Registrerte anlegg

REGISTRERTE ANLEGG PÅ VALGTE BYGG

BYGNINGSNUMMER: 12419945

Ingen anlegg registrert på dette bygningsnummeret

BYGNINGSNUMMER: 150357004

Ingen anlegg registrert på dette bygningsnummeret

BYGNINGSNUMMER: 150356997

Ingen anlegg registrert på dette bygningsnummeret

BYGNINGSNUMMER: 150356989

Ingen anlegg registrert på dette bygningsnummeret

BYGNINGSNUMMER: 150356970

Ingen anlegg registrert på dette bygningsnummeret

BYGNINGSNUMMER: 12417195

Ingen anlegg registrert på dette bygningsnummeret

Anlegget er ikke tidligere registrert og skal opprettes i FG-kontroll

Dette bildet viser at det ikke er registrert anlegg mot bygningene tidligere, velg funksjon «anlegget er ikke tidligere registrert og skal opprettes i FG-kontroll»

### 

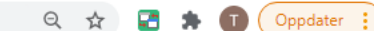

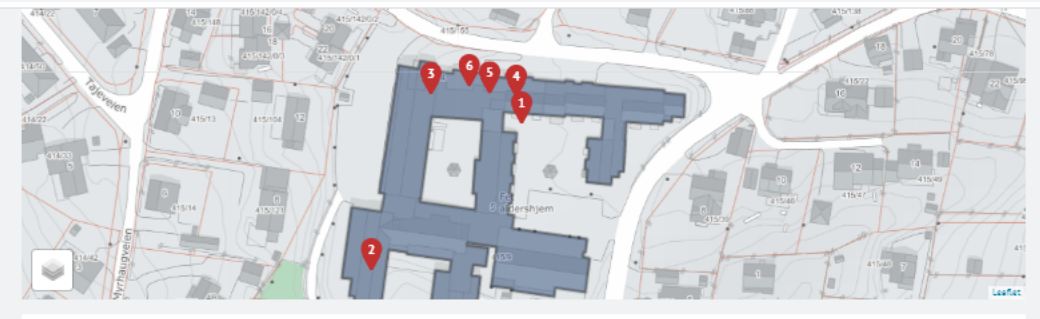

| BYGNING | 5NUMMER: 12417195                                        |  |
|---------|----------------------------------------------------------|--|
| •       | Pålsebakken 5, Lillestrom<br>415/9<br>LILLESTRØM KOMMUNE |  |
| BYGNING | 5NUMMER: 12406126                                        |  |
| ۲       | Pålsebakken 5, Lillestrøm<br>415/9<br>LILLESTRØM KOMMUNE |  |
| BYGNING | SNUMMER: 12419945                                        |  |
| ٠       | Pålsebakken 5, Lillestrøm<br>415/9<br>LILLESTRØM KOMMUNE |  |
| BYGNING | 5NUMMER: 150356997                                       |  |
| ٠       | Pålsebakken 5, Lillestrøm<br>415/9<br>LILLESTRØM KOMMUNE |  |
| BYGNING | SNUMMER: 150356989                                       |  |
| ٠       | Pålsebakken 5, Lillestrøm<br>415/9<br>LILLESTRØM KOMMUNE |  |
| BYGNING | SNUMMER: 150356970                                       |  |
| ۲       | Pålsebakken 5, Lillestrøm<br>415/9<br>LILLESTRØM KOMMUNE |  |

Dette bildet viser at det er registrert anlegg mot bygningene tidligere, trykk på anlegget for å videreføre ny kontroll på eksisterende eier/anlegg

Skal det legges opp nytt anlegg mot annen eier på samme bygning velges funksjon «anlegget er ikke tidligere registrert og skal opprettes i FGkontroll» 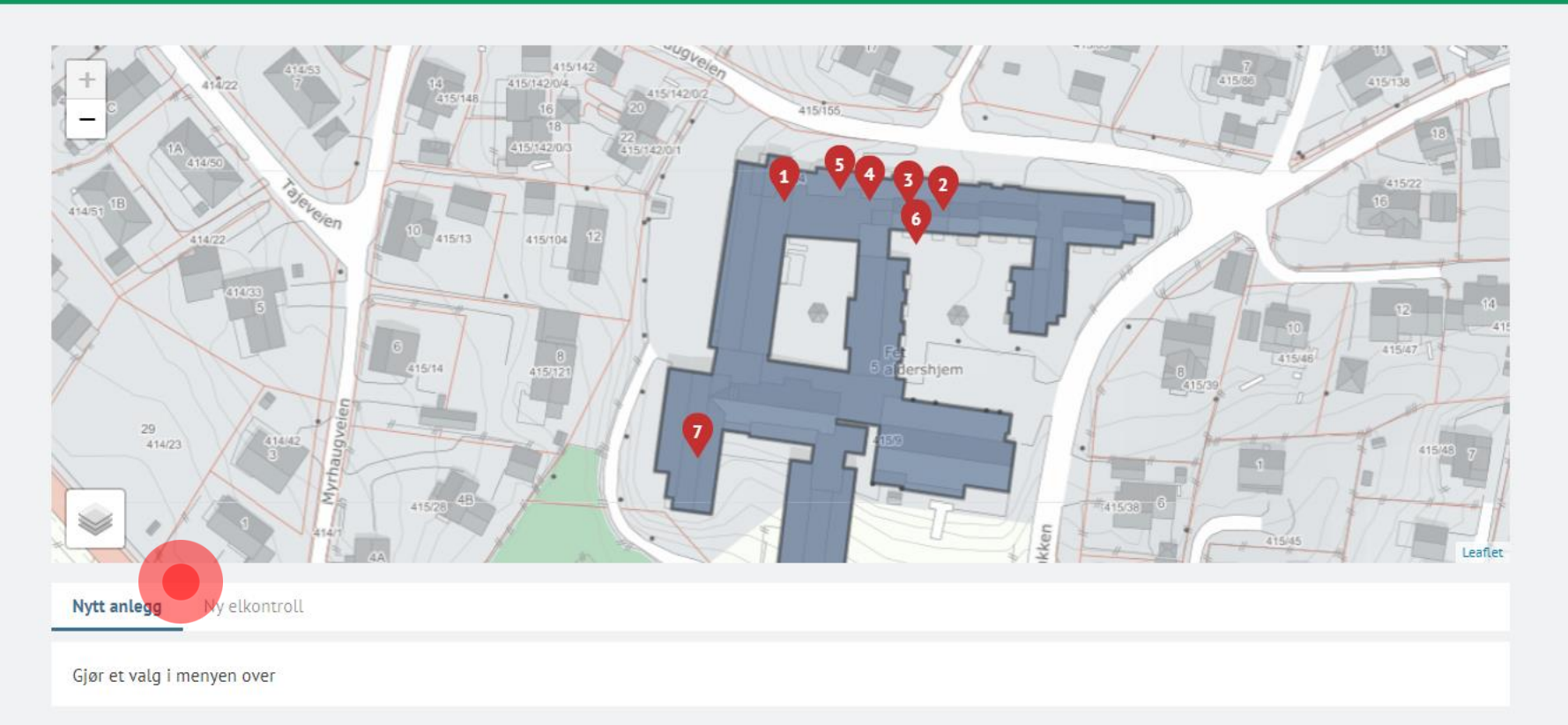

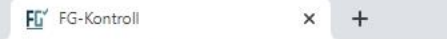

### ← → C 🔒 dev.fgkontroll.no/kontroll/velg-type

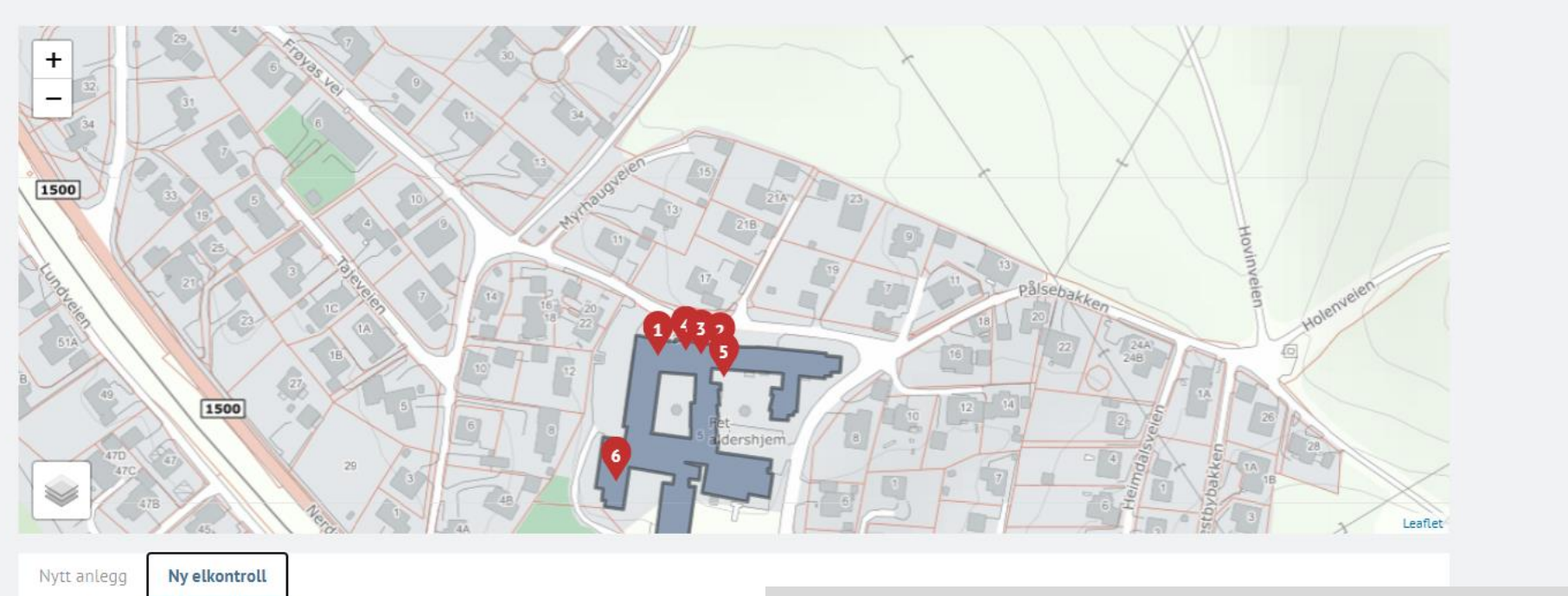

## **REGISTRER NYTT/NYE ANLEGG BASERT PÅ:**

| Eksisterende kunde av Strøm AS |
|--------------------------------|
| Ny foretakskunde               |
| Ny privatkunde                 |

Eksisterende kunde er kunder du har registret i kundelisten i FG-kontroll fra tidligere

Oppdater :

E-post: fg@fgkontroll.no

#### 

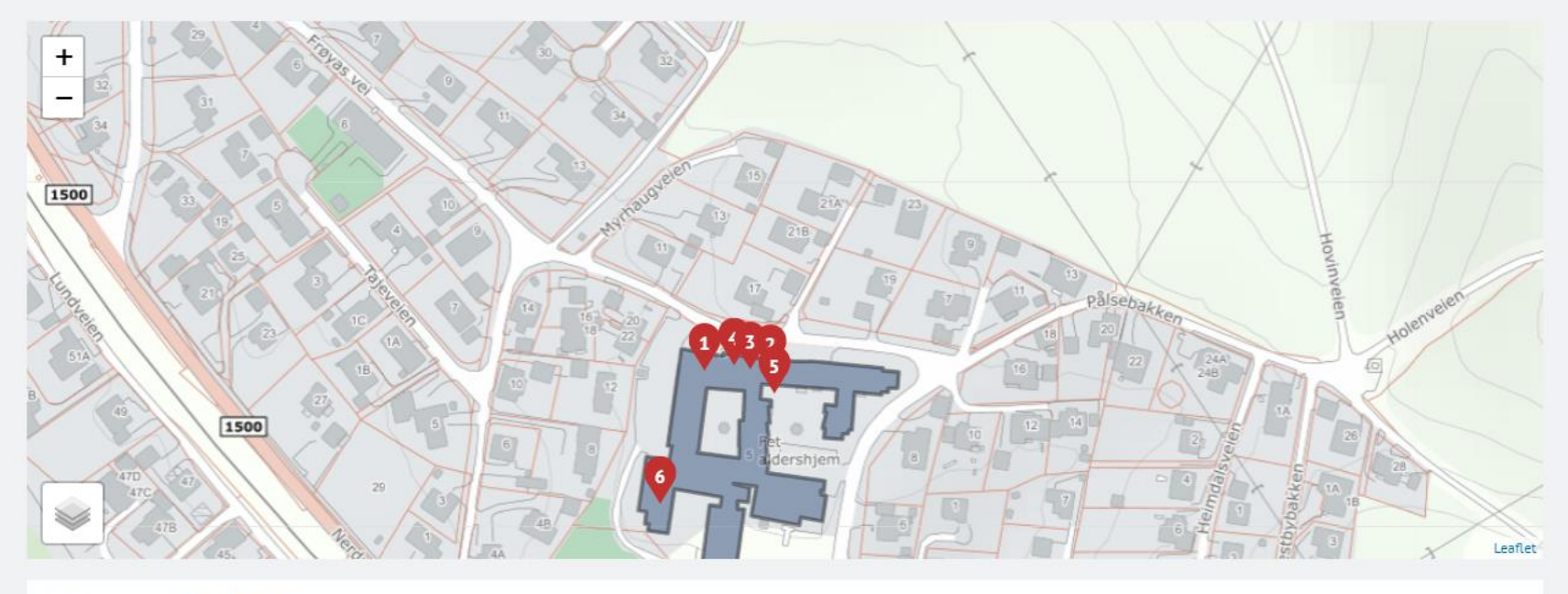

Nytt anlegg Ny elkontroll

# REGISTRER NYTT/NYE ANLEGG BASERT PÅ:

| Søk etter foretak                                                            | Lillestrøm kommune | Ny foretakskunde søkes opp via<br>Brønnøysundregistret med navn el<br>med org.nr | ller |
|------------------------------------------------------------------------------|--------------------|----------------------------------------------------------------------------------|------|
| LILLESTRØM KOMMUNE<br>Forretningsadresse<br>Jonas Lies gate 18<br>LILLESTRØM |                    | 820710592                                                                        |      |
| LILLESTRØM KOMMUNE SENTRA                                                    | LADMINISTRASJON    | 974642964                                                                        |      |

🎓 Finans Norge Forsikringsdrift

×

Ð

Oppdater :

@ ☆ 🛃 🗯 🕕

### $\leftarrow$ $\rightarrow$ C $\triangleq$ dev.fgkontroll.no/kontroll/velg-type

o ×

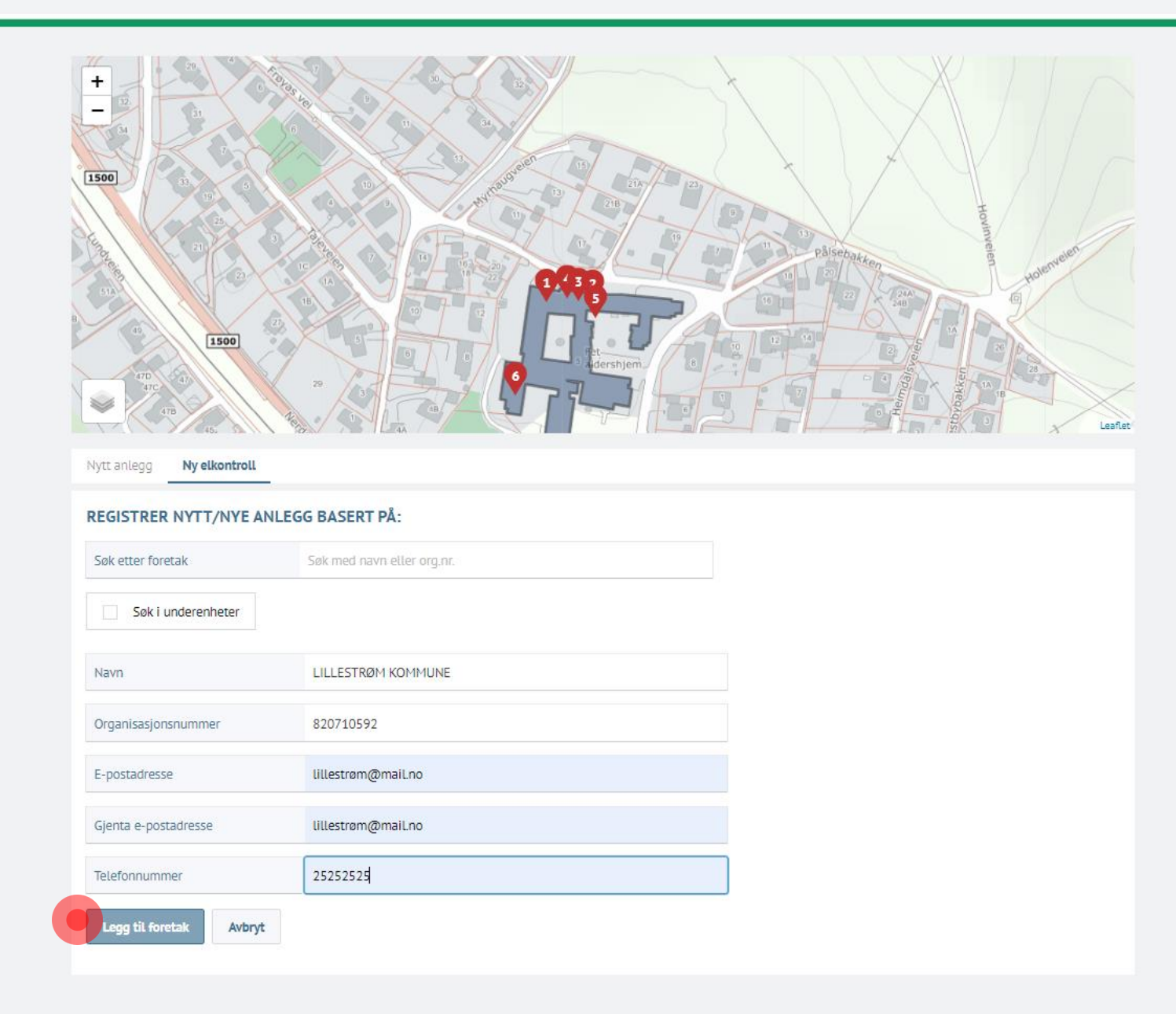

Ð  $\times$ 

**E MENY** 

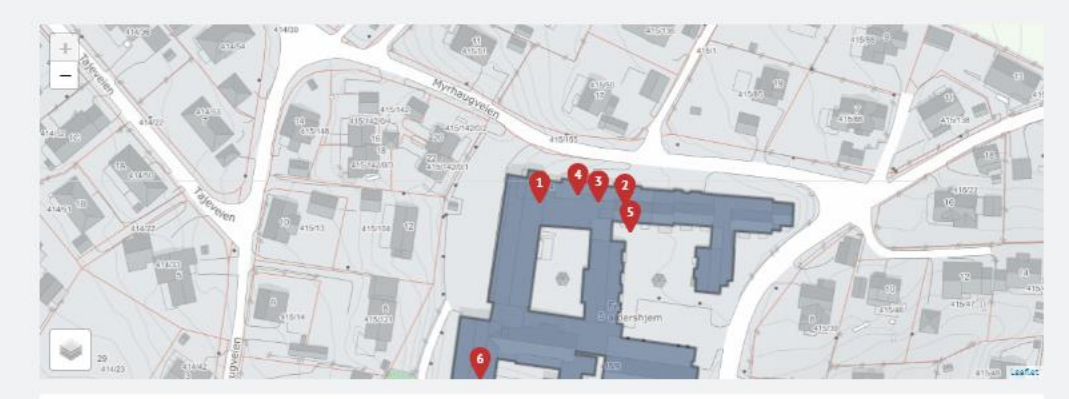

#### KUNDE

| Navn                | LILLESTRØM KOMMUNE |  |
|---------------------|--------------------|--|
| Organisasjonsnummer | 820710592          |  |
| E-postadresse       | lillestrøm@maiLno  |  |
| Telefonnummer       | 25252525           |  |

#### BYGNINGER

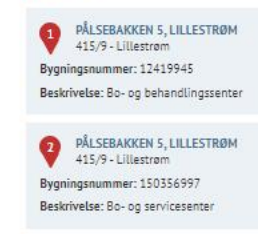

PÅLSEBAKKEN 5, LILLESTRØM 415/9 - Lillestrøm Bygningsnummer: 150356989 Beskrivelse: Bo- og servicesenter

PÅLSEBAKKEN 5, LILLESTRØM 415/9 - Lillestrøm Bygningsnummer: 150356970 Beskrivelse: Bo- og servicesenter

PÅLSEBAKKEN 5, LILLESTRØM 415/9 - Lillestrøm Bygningsnummer: 12417195 Beskrivelse:

PÅLSEBAKKEN 5, LILLESTRØM 415/9 - Lillestrøm Bygningsnummer: 12406126 Beskrivelse: Bo- og behandlingssenter

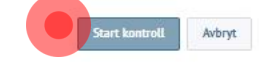

= meny

BYGG/ANLEGG

ELKONTROLL

FULLFØR

🔍 🛧 🛃 🛸 🗊 Oppdater 🚦

# Det er 3 faner i kontrollrapporten

Forsikringsselskap er flyttet til første fane, start å skriv inn for treff. Velg «Annet forsikringsselskap» ved ukjent/ikke treff i listen

Legg til kontaktperson ved å skrive i feltet

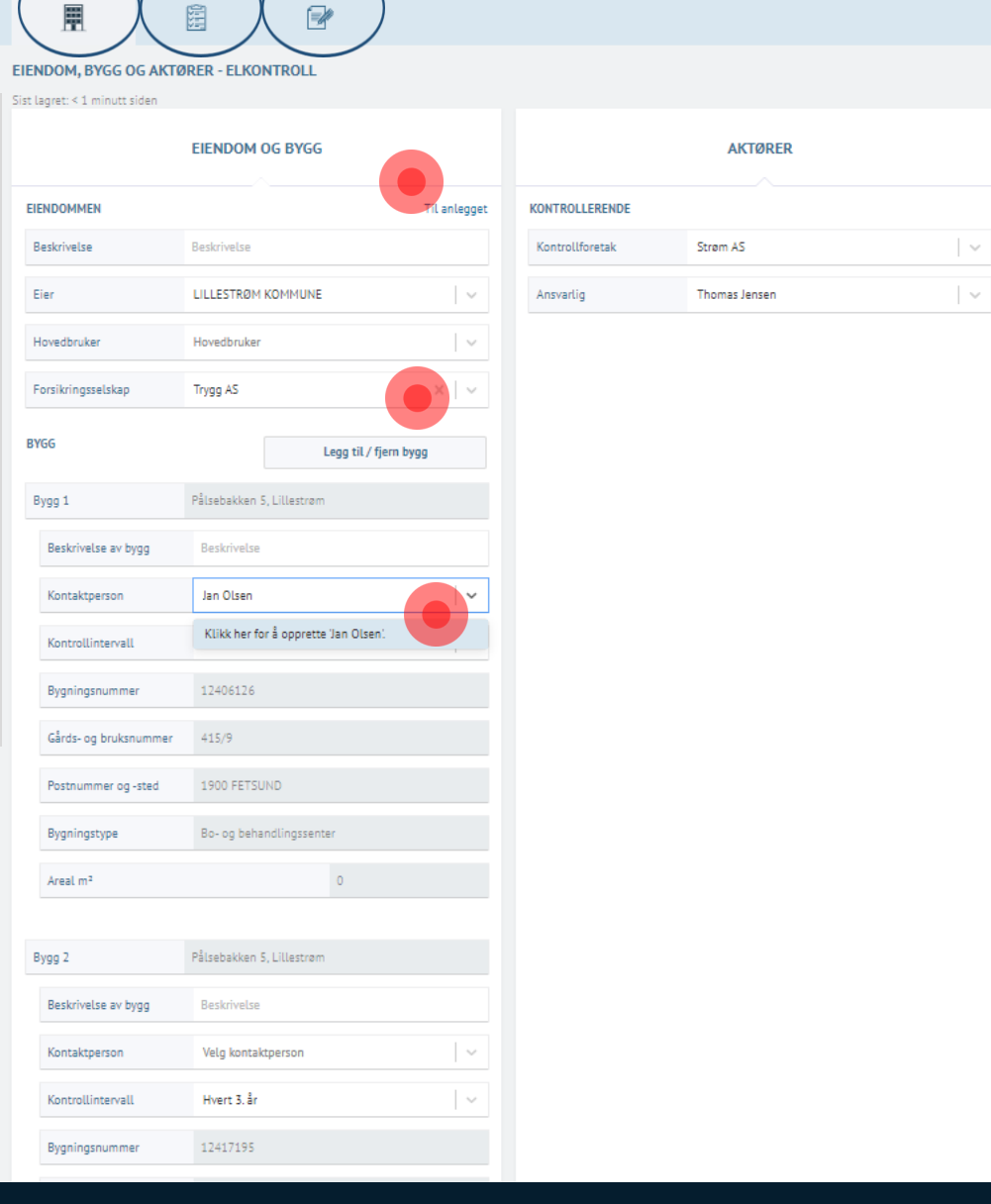

← → C 🏻 dev.fgkontroll.no/kontroll/a6a3a783-3913-4ab9-8983-cac5ea8e39fc/skjema

|                       |                       |                          |                         |   | Thomas Jensen   <b>FG</b> Ko |  |
|-----------------------|-----------------------|--------------------------|-------------------------|---|------------------------------|--|
| BYGG/ANLEGG ELK       |                       |                          |                         |   |                              |  |
| EIENDOM, BYGG OG AKTØ | RER - ELKONTROLL      |                          |                         |   |                              |  |
|                       |                       |                          |                         |   |                              |  |
|                       | EIENDOM OG BYGG       | 5                        |                         |   | AKTØRER                      |  |
| EIENDOMMEN            |                       | Til                      | anlegget KONTROLLERENDE |   |                              |  |
|                       | Beskrivelse           |                          |                         |   | n AS                         |  |
|                       | LILLESTRØM KOMM       | Navn                     | Jan Olsen               | Х | nas Jensen                   |  |
| Hovedbruker           | Hovedbruker           | E-postadresse            | jan@maiLno              |   |                              |  |
|                       | Trygg AS              | Gjenta e-<br>postadresse | jan@mail.no             |   |                              |  |
| BYGG                  |                       | Telefonnummer            | 88558877                |   |                              |  |
|                       |                       | Legg til person          | Avbryt                  |   |                              |  |
| Bygg 1                | Pålsebakken 5, Lille: |                          |                         | - | ·                            |  |
|                       |                       |                          |                         |   |                              |  |
| Kontaktperson         |                       |                          |                         |   |                              |  |
| Kontrollintervall     | Hvert 3. år           |                          |                         |   |                              |  |
|                       |                       |                          |                         |   |                              |  |
|                       |                       |                          |                         |   |                              |  |
|                       |                       |                          |                         |   |                              |  |
| Bygningstype          | Bo- og behandlingsser | nter                     |                         |   |                              |  |

FG-Kontroll × +

dev.fgkontroll.no/kontroll/a6a3a783-3913-4ab9-8983-cac5ea8e39fc/skjema  $\leftarrow \rightarrow C$ 

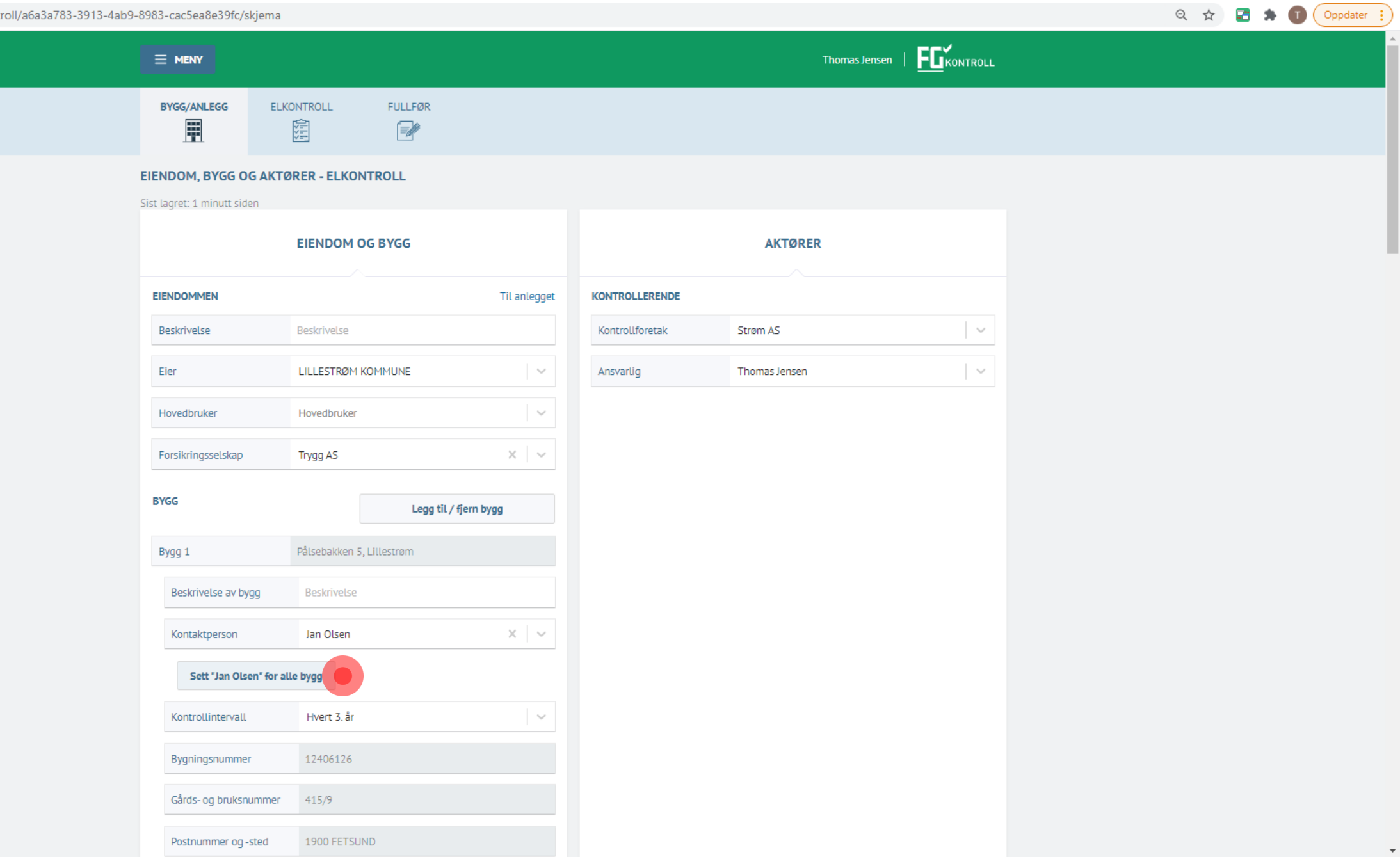

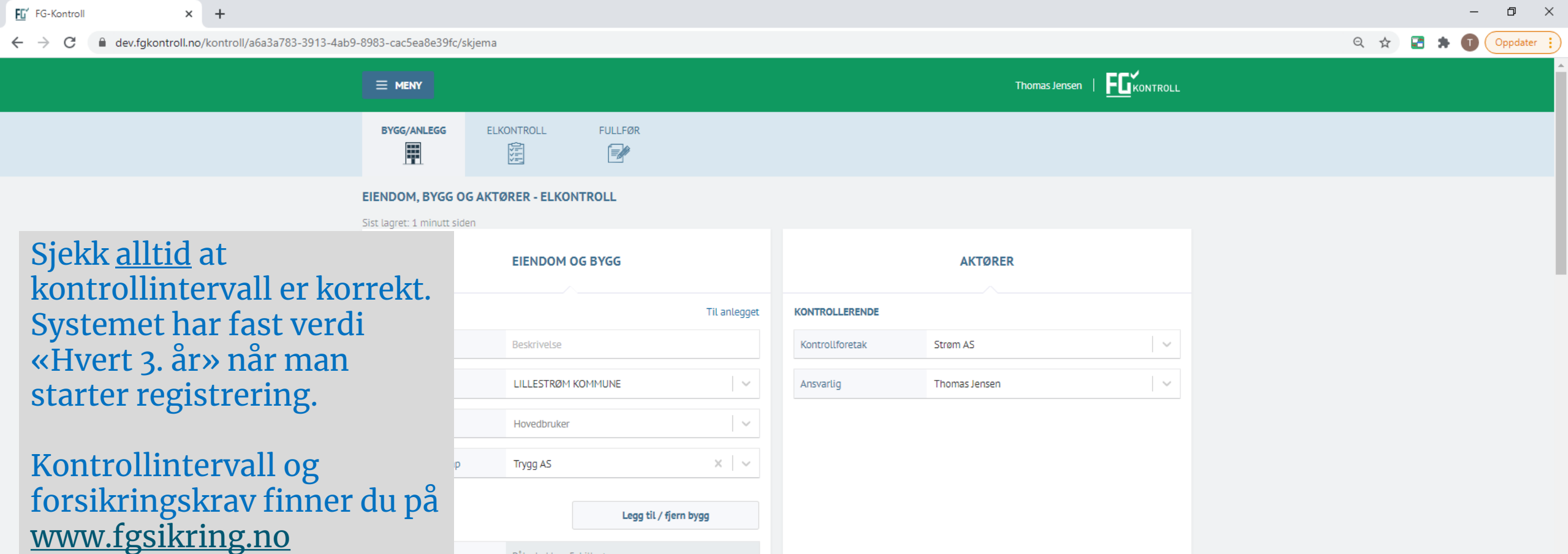

| u pa                  | Legg til / fjern bygg     |
|-----------------------|---------------------------|
|                       | Pålsebakken 5, Lillestrøm |
| Beskrivelse av bygg   | Beskrivelse               |
| Kontaktperson         | Jan Olsen X V             |
| Kontrollintervall     | Hvert 3. år 🗸 🗸 🗸         |
| Bygningsnummer        | Hvert år<br>Hvert 3. år   |
| Gårds- og bruksnummer | Hvert 5. år               |
| Postnummer og -sted   | 1900 FETSUND              |
| Bygningstype          | Bo- og behandlingssenter  |

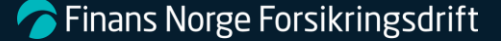

FG' FG-Kontroll × +

← → C 🌘 dev.fgkontroll.no/kontroll/a6a3a783-3913-4ab9-8983-cac5ea8e39fc/skjema

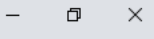

🔍 🖈 🛃 🛸 🗊 Oppdater 🔅

|                             |                           |                 | Thomas Jensen   <b>FG</b> | KONTROLL              |  |
|-----------------------------|---------------------------|-----------------|---------------------------|-----------------------|--|
| BYGG/ANLEGG EL              | KONTROLL FULLFØR          |                 |                           |                       |  |
| EIENDOM, BYGG OG AKT        | ØRER - ELKONTROLL         |                 |                           |                       |  |
| Sist lagret: 1 minutt siden |                           |                 |                           |                       |  |
|                             | EIENDOM OG BYGG           |                 | AKTØRER                   |                       |  |
| EIENDOMMEN                  | Til anlegget              | KONTROLLERENDE  |                           |                       |  |
| Beskrivelse                 | Beskrivelse               | Kontrollforetak | Strøm AS                  | ×                     |  |
| Eier                        | LILLESTRØM KOMMUNE        | Ansvarlig       | Thomas Jensen             | ~                     |  |
| Hovedbruker                 | Hovedbruker               |                 |                           |                       |  |
| Forsikringsselskap          | Trygg AS × V              |                 |                           |                       |  |
| BYGG                        | Legg til / fjern bygg     |                 |                           |                       |  |
| Bygg 1                      | Pålsebakken 5, Lillestrøm | Velo            | «Sett Hvert x             | år for alle hvgg»     |  |
| Beskrivelse av bygg         | Beskrivelse               | for             | å endre interva           | ll for alle bygninger |  |
| Kontaktperson               | Jan Olsen X V             |                 |                           |                       |  |
| Kontrollintervall           | Hvert 5. år               |                 |                           |                       |  |
| Sett "Hvert 5. år" for      | alle bygg                 |                 |                           |                       |  |
| Bygningsnummer              | 12406126                  |                 |                           |                       |  |
| Gårds- og bruksnummer       | 415/9                     |                 |                           |                       |  |
| Postnummer og -sted         | 1900 FETSUND              |                 |                           |                       |  |

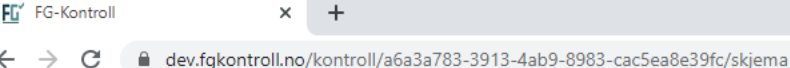

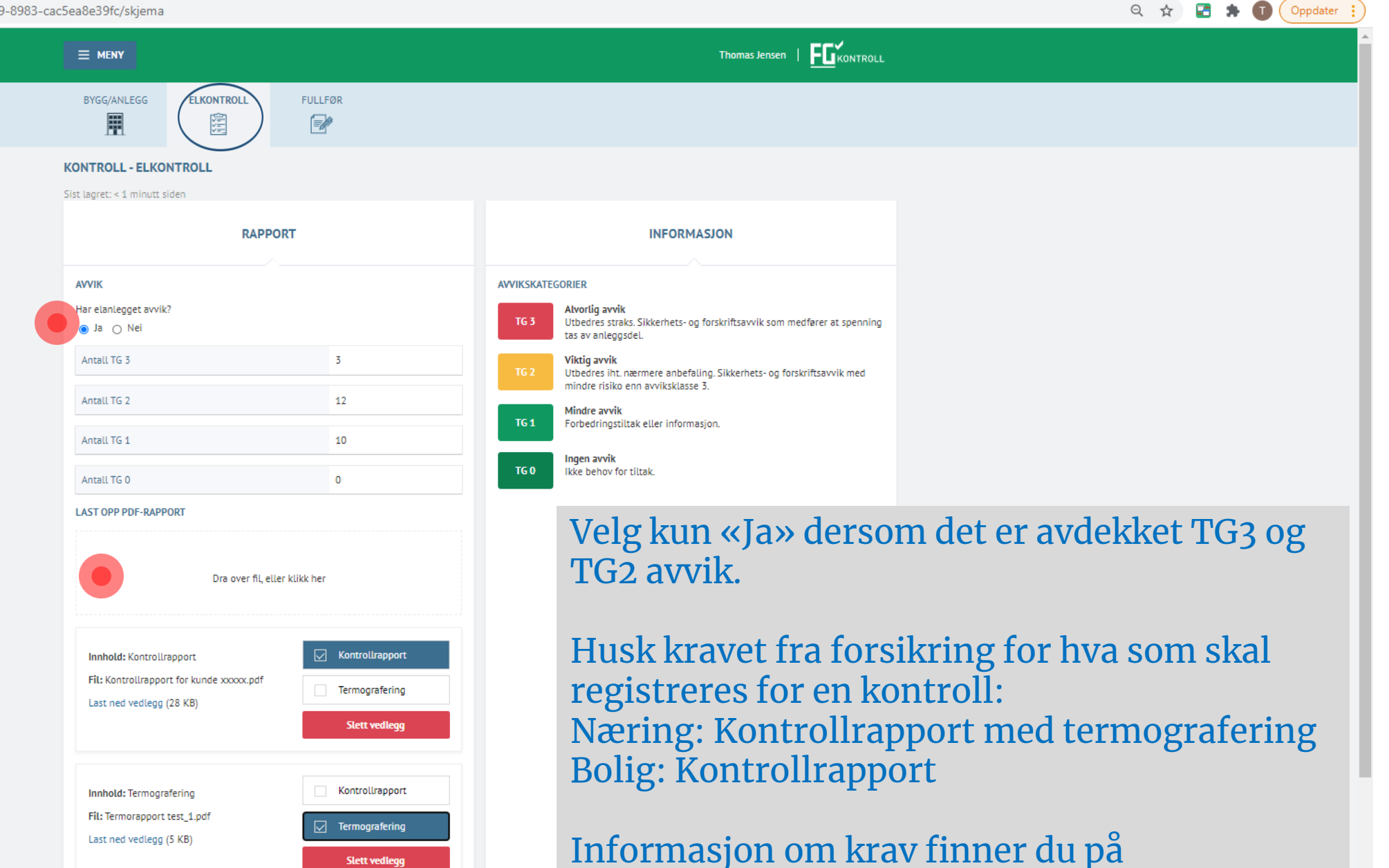

www.fgsikring.no

Slett vedlegg

FG-Kontroll × +

 $\leftarrow \rightarrow C$ dev.fgkontroll.no/kontroll/a6a3a783-3913-4ab9-8983-cac5ea8e39fc/skjema

**E MENY** 

BYGG/ANLEGG

Ħ

Sist lagret: < 1 minutt siden

Kontroll utført

Avvik på elanlegget?

Innhold: Kontrollrapport

Last ned vedlegg (28 KB)

Innhold: Termografering Fil: Termorapport test\_1.pdf Last ned vedlegg (5 KB)

RAPPORTEN

FILER

INFO

Ja

đ × Q ☆ 🛃 🗯 🗊 Oppdater 🚦 ELKONTROLL FULLFØR **OPPSUMMERING - ELKONTROLL** OPPSUMMERING Her er en oversikt over nøkkelinformasjon som er registrert. Dette er siste trinn før rapporten publiseres. Når du publiserer rapporten blir den synlig for de aktørene som er knyttet til anlegget og rapporten. Alle mottar en e-post om registreringen. Når rapporten er publisert kan du ikke gjøre endringer på den. Om noe skal korrigeres må du sende en e-post til fg@fgkontroll.no 29.11.2020 Slett rapport Publiser Fil: Kontrollrapport for kunde xxxxx.pdf

#### FØLGENDE AKTØRER VIL MOTTA EN E-POST

| ROLLE              | NAVN               | E-POST |
|--------------------|--------------------|--------|
| Eier               | LILLESTRØM KOMMUNE |        |
| Kontrollforetak    | Strøm AS           |        |
| Forsikringsselskap | Trygg AS           |        |
|                    |                    |        |

|                                                |                                                                                                    |                          | Kontrollen                 | ble publisert                                                                                                    |                              | Thomas Jensen                |              |  |
|------------------------------------------------|----------------------------------------------------------------------------------------------------|--------------------------|----------------------------|----------------------------------------------------------------------------------------------------|------------------------------|------------------------------|--------------|--|
| Anlegget flere faner hvor i<br>se informasjon. | nan kan                                                                                              | endre                    | eller                      | 415-162<br>415-162<br>415-162<br>415-162<br>415-162<br>415-162<br>415-162<br>415-162<br>415-162                                                                                                    | 41550<br>17<br>415/165       |                              | 99<br>( 4550 |  |
|                                                | Eier LILLES<br>Hovedbruker -<br>Kontrollforetak Strøm<br>Forsikringsselskap Trygg /<br>Status (Inneh | TRØM KOMMUNE<br>AS<br>SS |                            | 415/13<br>415/12<br>415/12<br>410/12<br>410/12<br>41 |                              | ershjem                      |              |  |
|                                                | Bygg Dokumenter                                                                                      | Endre informasjon        | Legg til bygg Ny elkor     | ntroll Ny avvikslukking                                                                                                    |                              |                              |              |  |
|                                                | BYGNINGSNUMMER<br>12419945                                                                           | BESKRIVELSE              | KONTAKTPERSON<br>Jan Olsen | KONTROLLINTERVALL<br>Hvert 5. år                                                                                                    | SISTE KONTROLL<br>29.11.2020 | NESTE KONTROLL<br>29.11.2025 | Redige       |  |
|                                                | 150356997                                                                                            |                          | Jan Olsen                  | Hvert 5. år                                                                                                    | 29.11.2020                   | 29.11.2025                   | Rediger      |  |
|                                                | 150356989                                                                                            |                          | Jan Olsen                  | Hvert 5. år                                                                                                    | 29.11.2020                   | 29.11.2025                   | Rediger      |  |
|                                                | 150356970                                                                                            |                          | Jan Olsen                  | Hvert 5. år                                                                                                    | 29.11.2020                   | 29.11.2025                   | Rediger      |  |
| Oversikt på anlegget vise                      | r alle byg                                                                                           | gninge                   | r som                      | Hvert 5. år                                                                                                    | 29.11.2020                   | 29.11.2025                   | Rediger      |  |
| er med på en kontroll, be                      | nytt + – p                                                                                           | oå kart                  | et for å                   | lvert 5. år                                                                                                    | 29.11.2020                   | 29.11.2025                   | Rediger      |  |
| zoome inn/ut.                                  |                                                                                                    |                          |                            |                                                                                                    |                              |                              |              |  |

Velg «Rediger» for å endre kontrollintervall, kontaktperson eller beskrivelse per bygning Skriv inn i feltet for å registrere og opprette. 

## 🔍 🖈 🛃 🗯 🚺 Oppdater

| ELANLEGG<br>Adresse<br>Beskrivelse<br>Eier<br>Hovedbruk<br>Kontrollfor<br>Forsikrings<br>Status | P.<br>2 -<br>Li<br>xer -<br>retak S<br>ssetskap Tr | ålsebakken 5, Lillestrøm<br>ILLESTRØM KOMMUNE<br>trøm AS<br>ygg AS<br>inneholder avvik |                       | 1513<br>41516<br>41516<br>151600<br>151600<br>15<br>15100<br>151000<br>151000<br>151000<br>151000<br>151000<br>151000<br>151000<br>151000<br>151 |                | alase<br>Lershjem |         |
|-------------------------------------------------------------------------------------------------|----------------------------------------------------|----------------------------------------------------------------------------------------|-----------------------|----------------------------------------------------------------------------------------------------|----------------|-------------------|---------|
| Вудд                                                                                            | Dokumente                                          | r Endre informasjon                                                                    | Legg til bygg Ny elko | ontroll Ny avvikslukking                                                                                                    |                |                   |         |
| BYGNINGS                                                                                        | NUMMER                                             | BESKRIVELSE                                                                            | KONTAKTPERSON         | KONTROLLINTERVALL                                                                                                    | SISTE KONTROLL | NESTE KONTROLL    | REDIGER |
| 12419945                                                                                        |                                                    | -                                                                                      | Jan Olsen             | Hvert 5. år                                                                                                    | 29.11.2020     | 29.11.2025        | Avbryt  |

#### REDIGER BYGGINFORMASJON

| Beskrivelse av bygg                                    | Fløy 1    |  |  |  |  |
|--------------------------------------------------------|-----------|--|--|--|--|
| Kontaktperson                                          | Jan Olsen |  |  |  |  |
| Sett samme kontaktperson for alle bygg på anlegget     |           |  |  |  |  |
| Kontrollintervall Hvert 5. år                          |           |  |  |  |  |
| Sett samme kontrollintervall for alle byog på anlegget |           |  |  |  |  |

Avbryt

Skriv inn i feltet for flere funksjoner, opprett ny kontaktperson, velg «Sett samme kontaktperson for alle bygg på anlegget» eller «Sett samme kontrollintervall for alle bygg på anlegget» – Husk «Lagre endringer».

| 150356997 | - | Jan Olsen | Hvert 5. år | 29.11.2020 | 29.11.2025 | Rediger |
|-----------|---|-----------|-------------|------------|------------|---------|
| 150356989 | - | Jan Olsen | Hvert 5. år | 29.11.2020 | 29.11.2025 | Rediger |
| 150356970 | - | Jan Olsen | Hvert 5. år | 29.11.2020 | 29.11.2025 | Rediger |

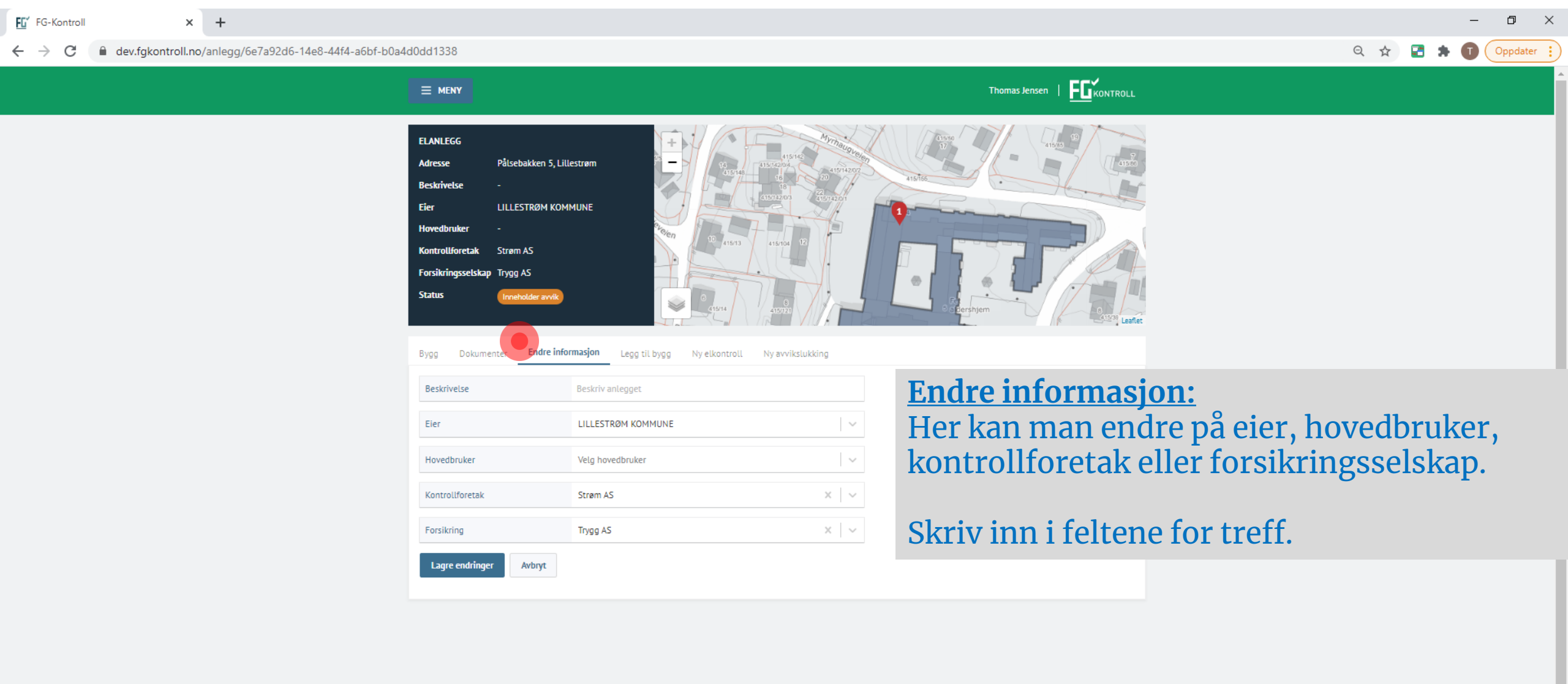

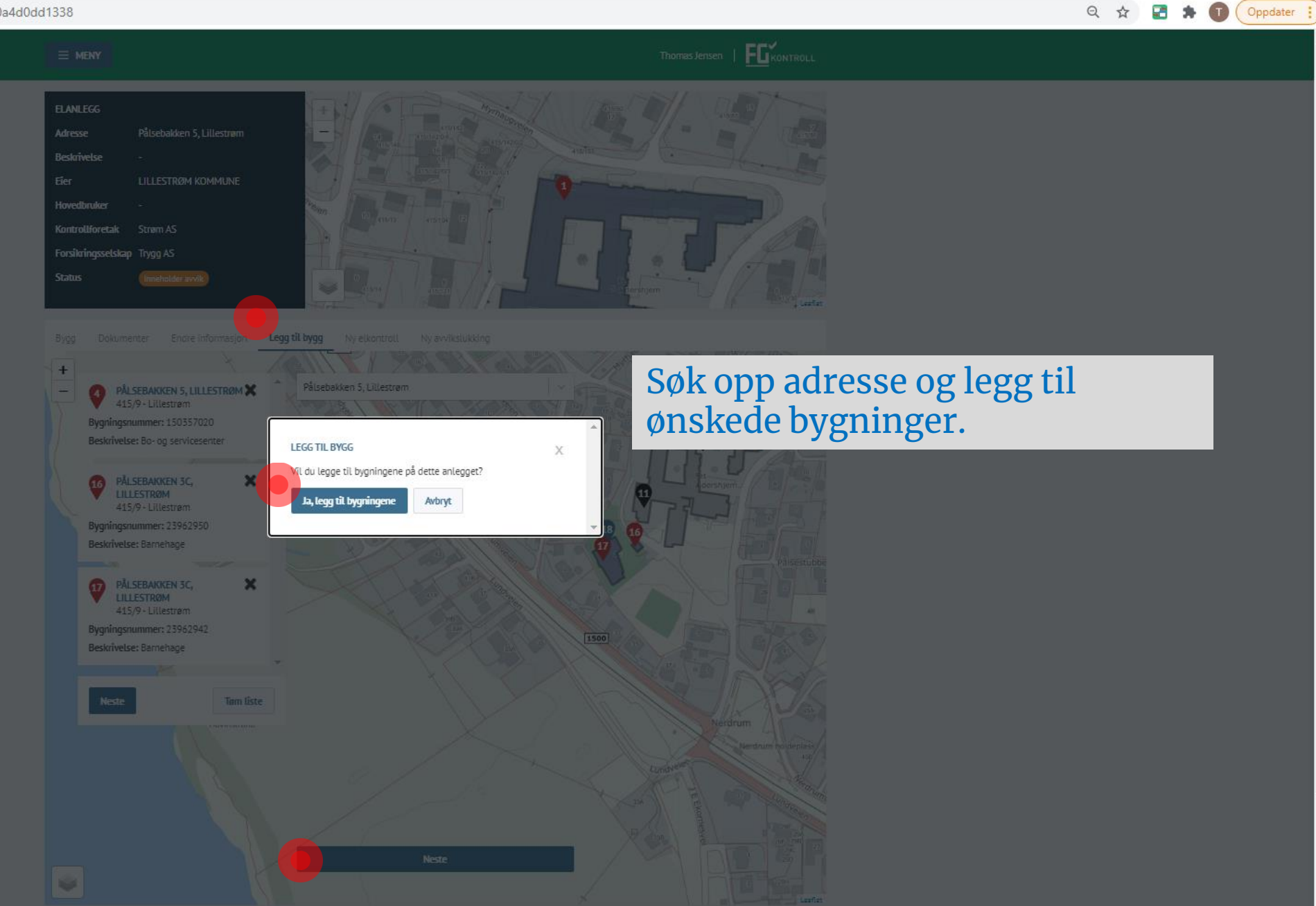

FG-Kontroll × +

dev.fgkontroll.no/anlegg/6e7a92d6-14e8-44f4-a6bf-b0a4d0dd1338  $\leftarrow \rightarrow c$ 

\_

🔍 🕁 🛃 🛸 🗊 Oppdater 🔅

| = meny                                                                                                    |                                                                            |                                       |                                                                                                    |                | Thomas Jensen  |                 |             |
|----------------------------------------------------------------------------------------------------|----------------------------------------------------------------------------|---------------------------------------|----------------------------------------------------------------------------------------------------|----------------|----------------|-----------------|-------------|
| ELANLEGG<br>Adresse Påls<br>Beskrivelse -<br>Eier LILL<br>Hovedbruker -<br>Kontrollforetak Strø<br>Forsikringsselskap Tryg<br>Status (Inn | ebakken 5, Lillestrøm<br>ESTRØM KOMMUNE<br>Im AS<br>Ig AS<br>eholder avvik |                                       | 15716<br>15716<br>15 |                | Lershyem       |                 |             |
| Bygg Dokumenter<br>BYGNINGSNUMMER                                                                                                    | Endre informasjon<br>BESKRIVELSE                                           | Legg til bygg Ny elk<br>KONTAKTPERSON | ontroll Ny avvikslukking KONTROLLINTERVALL                                                                                                    | SISTE KONTROLL | NESTE KONTROLL | REDIGER         |             |
| 12419945                                                                                                    | Fløy 1                                                                     | Jan Olsen                             | Hvert 5. år                                                                                                    | 29.11.2020     | 29.11.2025     | Rediger         |             |
| 150356997                                                                                                    |                                                                            | Jan Olsen                             | Hvert 5. år                                                                                                    | 29.11.2020     | 29.11.2025     | Rediger         |             |
| 150356989                                                                                                    |                                                                            | Jan Olsen                             | Hvert 5. år                                                                                                    | 29.11.2020     | 29.11.2025     | Onn da          | tor pro bre |
| 150356970                                                                                                    | -                                                                          | Jan Olsen                             | Hvert 5. år                                                                                                    | 29.11.2020     | 29.11.2025     | oppua<br>kontal | therson o   |
| 12417195                                                                                                    |                                                                            | Jan Olsen                             | Hvert 5. år                                                                                                    | 29.11.2020     | 29.11.2025     | Rediger         |             |
| 12406126                                                                                                    |                                                                            | Jan Olsen                             | Hvert 5. år                                                                                                    | 29.11.2020     | 29.11.2025     | Rediger         |             |
| 150357020                                                                                                    |                                                                            |                                       | Hvert 3. år                                                                                                    |                |                | Rediger         |             |
| 23962950                                                                                                    |                                                                            |                                       | Hvert 3. år                                                                                                    |                |                | Rediger         |             |
| 23962942                                                                                                    | -                                                                          | -                                     | Hvert 3. år                                                                                                    | -              | -              | Rediger         |             |

gninger med og intervall.

× + FG-Kontroll  $\leftarrow \rightarrow C$   $\hat{}$  dev.fgkontroll.no

| OVERSIKT FORESPØRSLER                                                  |      |
|------------------------------------------------------------------------|------|
| Søk etter adresse                                                      |      |
| EORETAKETS ANI EGG                                                     | er i |
| Alle Foretak Privatpersoner Elanlegg                                   |      |
| Søk etter kunde     Søk etter anlegg     Fant ingen uferdige rapporter |      |
| LILLESTRØM KOMMUNE<br>Org.nr. 820710592                                |      |
|                                                                        |      |

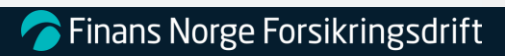

-

o ×

— ☆ 🛃 🛸 🗊 Oppdater 🔅  $\leftarrow$   $\rightarrow$  C  $\square$  dev.fgkontroll.no/anlegg/6e7a92d6-14e8-44f4-a6bf-b0a4d0dd1338

≡ meny

# Q ☆ ₽ ★ ① Oppdater :

# 

| ELANLEG    | G         |                           | +             | 1A            | M                | Thaugu      | 415:50  |        | 415/85 |                         |
|------------|-----------|---------------------------|---------------|---------------|------------------|-------------|---------|--------|--------|-------------------------|
| Adresse    |           | Pålsebakken 5, Lillestrøm | - i           | 14            | 415/142          | 415/142/0/2 | Cont -  | 20-    |        | 41580                   |
| Beskrivels | se        |                           |               | L FT A        | 16 20            | Of T        | 415/166 | -      | Here   | H*                      |
| Eier       |           | LILLESTRØM KOMMUNE        |               |               | 415/             | 42/01       |         |        |        | 5                       |
| Hovedbru   | iker      |                           | evelen        |               | 4-11             |             |         |        |        | . [                     |
| Kontrollfo | oretak    | Strøm AS                  |               | 415/13        | 415/104 12       |             |         |        |        |                         |
| Forsikring | jsselskap | Trygg AS                  |               |               |                  |             |         | 6 1    |        | 25                      |
| Status     |           | Inneholder avvik          |               | 6             | 415121           |             | s after | rshjem |        | 2 <sup>30</sup> Leaflet |
|            |           |                           |               |               |                  |             |         |        |        |                         |
| Вудд       | Dokumen   | ter Endre informasjon     | Legg til bygg | Ny elkontroll | Ny avvikslukking |             |         |        |        |                         |
|            |           |                           |               |               |                  |             |         |        |        |                         |

| BYGNINGSNUMMER | BESKRIVELSE | KONTAKTPERSON | KONTROLLINTERVALL | SISTE KONTROLL | NESTE KONTROLL | REDIGER |
|----------------|-------------|---------------|-------------------|----------------|----------------|---------|
| 12419945       | Fløy 1      | Jan Olsen     | Hvert 3. år       | 29.11.2020     | 29.11.2023     | Rediger |
| 150356997      |             | Jan Olsen     | Hvert 3. år       | 29.11.2020     | 29.11.2023     | Rediger |
| 150356989      |             | Jan Olsen     | Hvert 3. år       | 29.11.2020     | 29.11.2023     | Rediger |
| 150356970      | -           | Jan Olsen     | Hvert 3. år       | 29.11.2020     | 29.11.2023     | Rediger |
| 12417195       |             | Jan Olsen     | Hvert 3. år       | 29.11.2020     | 29.11.2023     | Rediger |
| 12406126       | -           | Jan Olsen     | Hvert 3. år       | 29.11.2020     | 29.11.2023     | Rediger |
| 150357020      | -           | Jan Olsen     | Hvert 3. år       | -              | -              | Rediger |
| 23962950       | -           | Jan Olsen     | Hvert 3. år       | -              | -              | Rediger |
| 23962942       | -           | Jan Olsen     | Hvert 3. år       | -              | -              | Rediger |

FG-Kontroll × +

← → C a dev.fgkontroll.no/anlegg/6e7a92d6-14e8-44f4-a6bf-b0a4d0dd1338

🔍 🕁 🛃 🗯 🗊 Oppdater 🔅

### **MENY** ELANLEGG Adresse Pålsebakken 5, Lillestrøm Beskrivelse LILLESTRØM KOMMUNE Eier Hovedbruker Kontrollforetak Strøm AS Forsikringsselskap Trygg AS Status S Ny avvikslukking Bygg Dokumenter Endre informasjon Legg til bygg Ny elkontroll VELG BYGG FOR NY AVVIKSLUKKING AV ELANLEGG ADRESSE / BYGNINGSNUMMER BESKRIVELSE Pålsebakken 5, Lillestrøm Inkluder i kontroll Bo- og behandlingssenter 12419945 Pålsebakken 5, Lillestrøm Inkluder i kontroll Bo- og servicesenter 150356997 Pålsebakken 5, Lillestrøm 🔽 Inkluder i kontroll Bo- og servicesenter 150356989 Pålsebakken 5, Lillestrøm Inkluder i kontroll Bo- og servicesenter 150356970 Pålsebakken 5, Lillestrøm Inkluder i kontroll 12417195 Pålsebakken 5, Lillestrøm Inkluder i kontroll Bo- og behandlingssenter 12406126 Pålsebakken 5, Lillestrøm Inkluder i kontroll Bo- og servicesenter Pålsebakken 3C, Lillestrøm Inkluder i kontroll Barnehage 23962950 Pålsebakken 3C, Lillestrøm Inkluder i kontroll Barnehage 23962942 Start kontroll

FG' FG-Kontroll × +

← → C 🌘 dev.fgkontroll.no/kontroll/78120066-edef-4085-a433-cc14ecde8e9d/skjema

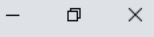

| ≡ meny                            |                                       |                                              | Thom                                                                                                    | nas Jensen   Fikon TROLL       |                                                     |
|-----------------------------------|---------------------------------------|----------------------------------------------|----------------------------------------------------------------------------------------------------|--------------------------------|-----------------------------------------------------|
| BYGG/ANLE                         | GG AVVIKSLUKKING                      | FULLFØR                                      |                                                                                                    |                                |                                                     |
| KONTROLL -<br>Sist lagret: < 1 n  | AVVIKSLUKKING<br>minutt siden         | DRT                                          | INFORMASION                                                                                                    |                                |                                                     |
| AVVIK<br>Har elanlegg<br>O Ja @ N | et avvik?<br>lei                      | 0                                            | AVVIKSKATEGORIER<br>TG 3 Alvortig avvik<br>Utbedres straks. Sikkerhets- og forskriftse<br>tas av anleggsdel.<br>Viktig avvik                                                | avvik som medfører at spenning |                                                     |
| Antall TG 2<br>Antall TG 1        |                                       | 0                                            | TG 2<br>Vikug avvik<br>Utbedres int. nærmere anbefaling. Sikker<br>mindre risiko enn avviksklasse 3.<br>Mindre avvik<br>Forbedringstiltak eller informasjon.<br>Ingen avvik | rhets- og forskriftsavvik med  |                                                     |
| Antall TG 0                       | F-RAPPORT                             | 0                                            | TG 0 Ikke behov for tiltak.                                                                                                    | <b>Oppdate</b><br>Avvikslu     | e <b>r TG-status</b><br>Ikking skal kun registreres |
| Innhold: A                        | Dra over fil, ell                     | er klikk her                                 |                                                                                                    | dersom<br>Følg ruti            | TG2 og TG3 er lukket.<br>ine som beskrevet i        |
| Fil: Avviks<br>Last ned v         | lukkingsrapport.pdf<br>edlegg (31 KB) | Termografering  Avviksrapport  Stett vedlegg |                                                                                                    | veiledni                       | ng pă <u>www.fgsikring.no</u>                       |

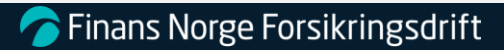

-

FG-Kontroll × +

 $\leftarrow \rightarrow C$ dev.fgkontroll.no/kontroll/78120066-edef-4085-a433-cc14ecde8e9d/skjema

Q ☆ Z ★ ① Oppdater ; MENY BYGG/ANLEGG AVVIKSLUKKING FULLFØR OPPSUMMERING - AVVIKSLUKKING Sist lagret: < 1 minutt siden OPPSUMMERING Her er en oversikt over nøkkelinformasjon som er registrert. Dette er siste trinn før rapporten publiseres. Når du publiserer rapporten blir den synlig for de aktørene som er knyttet til anlegget og rapporten. Alle mottar en e-post om registreringen. Når rapporten er publisert kan du ikke gjøre endringer på den. Om noe skal korrigeres må du sende en e-post til fg@fgkontroll.no INFO Kontroll utført 14.03.2021 Publiser Slett rapport RAPPORTEN Avvik på elanlegget? Nei FILER Innhold: Avviksrapport Fil: Avvikslukkingsrapport.pdf Last ned vedlegg (31 KB) FØLGENDE AKTØRER VIL MOTTA EN E-POST NAVN E-POST ROLLE Eier LILLESTRØM KOMMUNE Kontrollforetak Strøm AS Forsikringsselskap Trygg AS

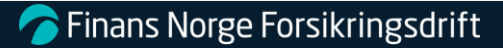

 $\begin{array}{c|c} \mathbf{F}\mathbf{G} & \mathbf{F}\mathbf{G} & \mathbf{K}\mathbf{O} \\ \hline \mathbf{F}\mathbf{G} & \mathbf{F}\mathbf{G} & \mathbf{F}\mathbf{G} \\ \hline \mathbf{F}\mathbf{G} & \mathbf{F}\mathbf{G} & \mathbf{F}\mathbf{G} \\ \hline \mathbf{F}\mathbf{$ 

● - □ × ◎ ☆ ≧ ≯ ① :

| <b>MENY</b> Oversikt            |                                 | FGKONTROLL                                                |
|---------------------------------|---------------------------------|-----------------------------------------------------------|
| Min profil                      |                                 |                                                           |
| OVERSIKT Mitt foretak og kunder |                                 | Synlighet/region i listen                                 |
| Søk etter sertifiserte          |                                 | «søk etter sertifiserte»                                  |
| Logg ut                         | TER BYGG ELLER EIENDOM          | «Meny, mitt foretak og kunder»                            |
|                                 | er adresse                      |                                                           |
| FORETAKETS KUNDER               |                                 |                                                           |
| Alle Foretak Privatpersoner     | FORE TAKE IS ANLEGG<br>Elanlegg | UFERDIGE RAPPORTER<br>Elanlegg                            |
| Alle Foretak Privatpersoner     | Elanlegg Søk etter anlegg       | UFERDIGE RAPPORTER Elanlegg Fant ingen uferdige rapporter |

.

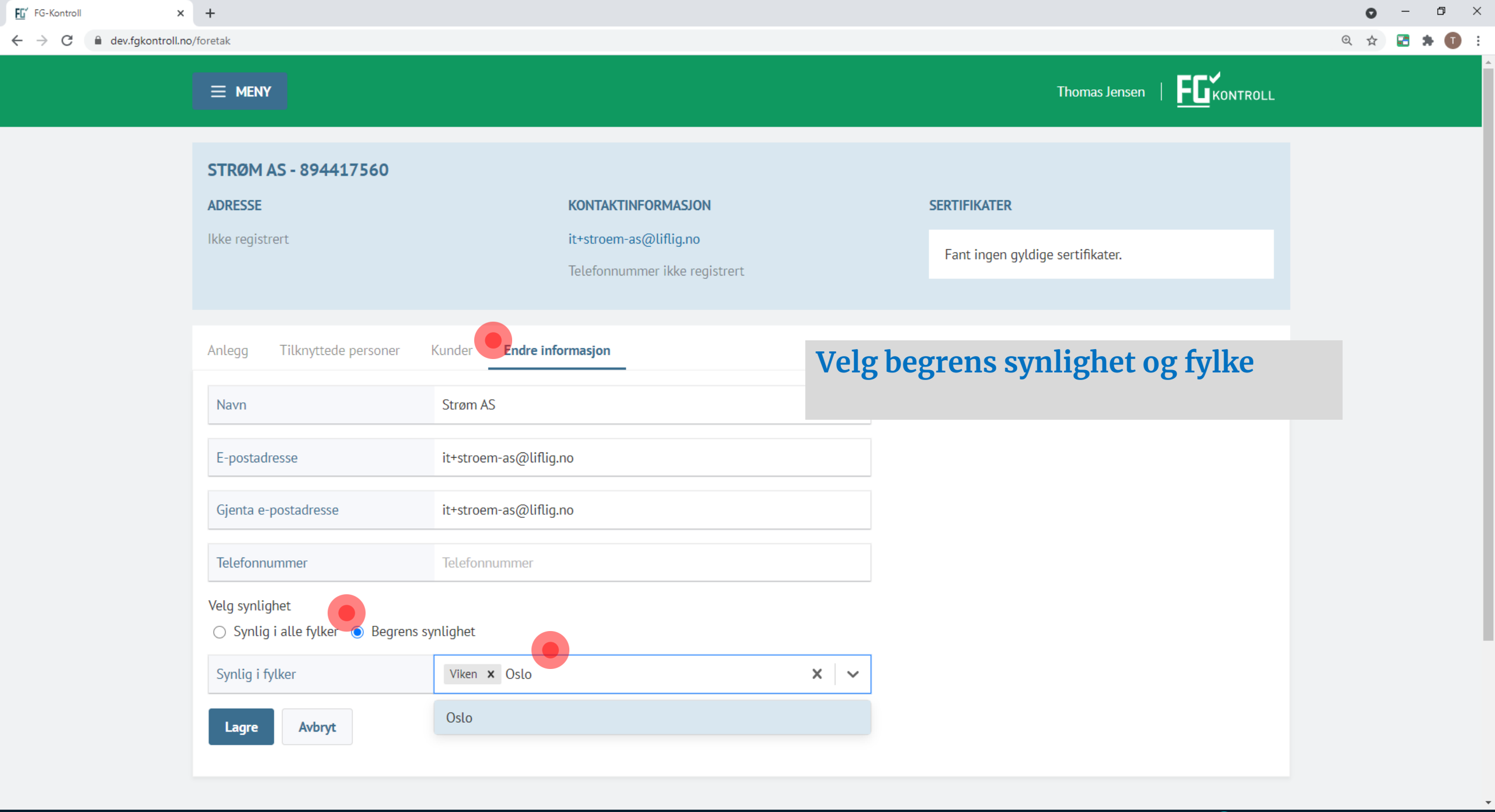

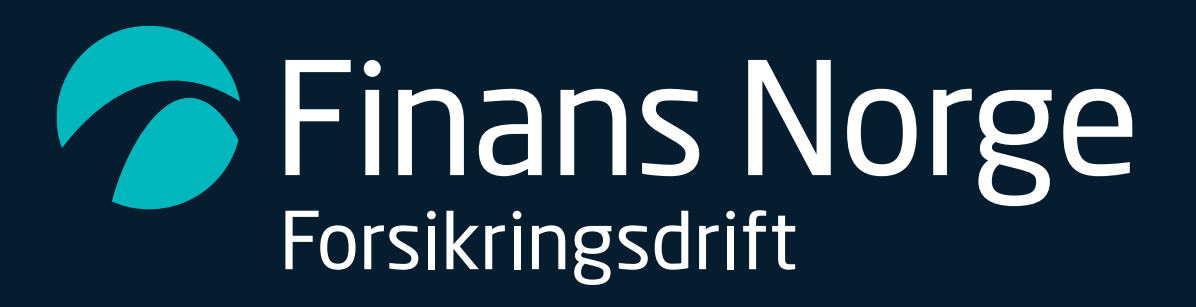

www.fgsikring.no